| Číslo a název šablony                                                                                                    | III/2 Inovace a zkvalitnění výuky prostřednictvím ICT                                                                                                    |  |  |
|----------------------------------------------------------------------------------------------------|----------------------------------------------------------------------------------------------------|--|--|
| Číslo didaktického materiálu                                                                                                | EU-OVK-VZ-III/2-ZÁ-204                                                                                                    |  |  |
| Druh didaktického materiálu                                                                                                 | DUM                                                                                                    |  |  |
| Autor                                                                                                    | Ing. Renata Zárubová                                                                                                    |  |  |
| Jazyk                                                                                                    | čeština                                                                                                    |  |  |
| Téma sady didaktických materiálů                                                                                            | Úvod do informatiky II                                                                                                    |  |  |
| Téma didaktického materiálu                                                                                                 | Word – Záhlaví, zápatí, tabulátory                                                                                                    |  |  |
| Vyučovací předmět                                                                                                    | Informatika                                                                                                    |  |  |
| Cílová skupina (ročník)                                                                                                    | žáci ve věku 11–12 let                                                                                                    |  |  |
| Úroveň žáků                                                                                                    | začátečníci                                                                                                    |  |  |
| Časový rozsah                                                                                                    | 1 vyučovací hodina                                                                                                    |  |  |
| Klíčová slova                                                                                                    | Záhlaví dokumentu, zápatí dokumentu, tabulátory,<br>druhy tabulátorů.                                                                                                    |  |  |
| Anotace                                                                                                    | Tvorba vlastního loga programu Malování. Vytvoření<br>záhlaví a zápatí, vložení loga do záhlaví. Práce<br>s tabulátory. Vytvoření vlastního textu. Formátování<br>textu.                                     |  |  |
| Použité zdroje                                                                                                    | CAFOUREK, Bohdan. <i>Windows 7: kompletní příručka.</i><br>1. vyd. Praha: Grada, 2010, 326 s. ISBN 978-80-247-<br>3209-1.                                                                                    |  |  |
|                                                                                                    | ROUBAL, Pavel. <i>Informatika a výpočetní technika pro střední školy, 1. díl.</i> 2. vyd. Brno: Computer Press, 2003, 166 s. ISBN 80-722-6237-8.                                                             |  |  |
|                                                                                                    | ROUBAL, Pavel. Informatika a výpočetní technika pro<br>střední školy, 2. díl. 2. vyd. Brno: Computer Press,<br>2003, 136 s. ISBN 80-722-6292-9.                                                              |  |  |
|                                                                                                    | DANNHOFEROVÁ, Jana. <i>1001 tipů a triků pro Microsoft<br/>Word 2007-2010</i> . Vyd. 1. Brno: Computer Press, 2011,<br>408 s. ISBN 978-80-251-3439-9.                                                        |  |  |
|                                                                                                    | ROUBAL, Pavel. <i>Hardware pro úplné začátečníky.</i> Vyd.<br>1. Praha: Computer Press, 2002, 153 s. ISBN 0-722-<br>6730-2.                                                                                  |  |  |
| Typy k metodickému postupu učitele, doporučené<br>výukové metody, způsob hodnocení, typy<br>k individualizované výuce apod. | V pracovním listu je zadání cvičení vycházející<br>z vysvětlené látky a příklad vypracovaného cvičení.<br>Návrh způsobu hodnocení:<br>ohodnocení samostatnosti práce během hodiny a<br>vypracovaného cvičení |  |  |

#### Metodický list k didaktickému materiálu

#### Prohlášení autora

Tento materiál je originálním autorským dílem. K vytvoření tohoto didaktického materiálu nebyly použity žádné externí zdroje s výjimkou zdrojů citovaných v metodickém listu.

# 204. Word – Záhlaví, zápatí, tabulátory

## Pracovní list

#### Cvičení

- 1. Toto cvičení přejmenujte na Vaše jméno+Moje firma.doc a uložte si ho. Práci si v hodině průběžně ukládejte.
- Napište text v rozsahu jednoho odstavce (bude mít 5–10 řádků) o Vaší oblíbené činnosti (sport, zájmy, ...). Odstavec bude zformátován následovně: Velikost písma 14, barva modrá, písmo Arial.
- 3. Text podepište svým jménem, podpis zarovnejte vpravo.
- Napište odstavec textu, který bude obsahovat Vaše jméno a jména a příjmení Vašich spolužáků ve třídě (dívky napíší jen děvčata, chlapci jen chlapce). Vytvořte styl odstavce spolužáci (velikost písma 13, barva tmavě zelená, písmo Arial, zarovnání Do bloku, řádkování 1,5). Tímto stylem druhý odstavec zformátujte.
- 5. Namalujte si obrázek, vhodný pro logo Vaší firmy a uložte ho jako Vaše příjemní + logo.jpg

*Pozor:* Logo bývá jednoduché, obrázek je rozumně malý (ořízněte také nepotřebnou bílou plochu)

- 6. V dokumentu vytvořte záhlaví a zápatí následovně:
  - v záhlaví bude uvedena adresa a jméno Vaší firmy (něco smysluplného si vymyslete), E-mail a tel. číslo, vpravo bude uloženo logo (Vložení / Obrázek / najděte si cestu k obrázku, zadejte Vložit). Vložený obrázek si musíte upravit = zmenšit velikost (logo bývá malé), zvolit styl obtékání. Změňte velikost horního okraje stránky na 6 cm.
  - v zápatí bude číslo stránky s textem Stránka (Stránka 1, Stránka 2, ...), zarovnáno na střed
- 7. Pomocí tabelátorů vytvořte tabulku podle vzoru (dodržte počet řádků, rozvržení tabelátorů, hodnoty i jména si samozřejmě vymyslete podle sebe):

| zvířátko | jeho jméno | váha v kg | místo spánku |
|----------|------------|-----------|--------------|
| kočka    | Eliška     | 2         | spí na gauči |
| pes      | Ferdinand  | 5,8       | bouda        |
| králík   | Bob        | 1,256     | králikárna   |
| morče    | Bobeš      | 0,23      | akvárium     |
| slon     | Bimbo      | 1500      | stodola      |

8. Cvičení uložte do složky na serveru, uložte také Vámi vytvořené Logo.

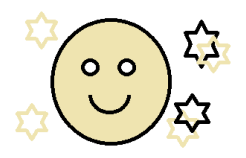

### Cvičení s řešením

- 1. Toto cvičení přejmenujte na Vaše jméno+Moje firma.doc a uložte si ho. Práci si průběžně ukládejte.
- Napište text v rozsahu jednoho odstavce (bude mít 5–10 řádků) o Vaší oblíbené činnosti (sport, zájmy, ...). Odstavec bude zformátován následovně: Velikost písma 14, barva modrá, písmo Arial.

Pakliže mám napsat, co mě baví, je toho dost. A dost je také toho, co mne baví míň a najde se i něco, co skoro vůbec. Nejraději si čtu. Je pravda, že si rád vybírám. Nejlepší je knížka se zajímavým dějem, taková dobrodružná literatura. Nedávno to byla knížka Monte Christo. Už jen představa kobky byla docela děsivá. No a potom rád chodím se svými kamarády někam ven. Buď na hřiště, tam trošku sportujeme, ale taky docela rád chodím do lesa. Nedávno jsem se skoro srazil se srncem, ani nevím, kdo se lekl víc. Možná já (i když srnec upaloval rychleji). Pak ještě trochu cvičím našeho psa. A nesmím ani zapomenout na počítač, to je taky takový můj kamarád.

# Toník Myšpulín

- 3. Text podepište svým jménem, podpis zarovnejte vpravo.
- Napište odstavec textu, který bude obsahovat jména a příjmení Vašich spolužáků ve třídě (dívky napíší jen děvčata, chlapci jen chlapce). Vytvořte styl odstavce spolužáci (velikost písma 13, barva tmavě zelená, písmo Arial, zarovnání Do bloku, řádkování 1,5). Tímto stylem druhý odstavec zformátujte.

Tonda Bílek, František Bradáč, Jan Vzpurný, David Hopsálek, Kamil Závora, Filip Kolomaz, Rosťa Ucháč, Dan Bystrozrak, Zdenek Žloutek, Petr Potočník, Ondřej Žížala, Jan Kos

 Namalujte si obrázek, vhodný pro logo Vaší firmy a uložte ho jako Vaše příjemní + logo.jpg Stránka 3

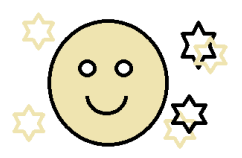

*Pozor:* Logo bývá jednoduché, obrázek je rozumně malý (ořízněte také nepotřebnou bílou plochu)

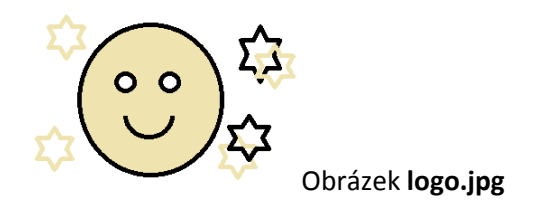

#### 6. V dokumentu vytvořte záhlaví a zápatí následovně:

- v záhlaví bude uvedena adresa a jméno Vaší firmy (něco smysluplného si vymyslete), E-mail a tel. číslo, vpravo bude uloženo logo (Vložení / Obrázek / najděte si cestu k obrázku, zadejte Vložit). Vložený obrázek si musíte upravit = zmenšit velikost (logo bývá malé), zvolit styl obtékání. Změňte velikost horního okraje stránky na 6 cm.
- v zápatí bude číslo stránky s textem Stránka (Stránka 1, Stránka 2, ...), zarovnáno na střed

# 7. pomocí tabelátorů vytvořte tabulku podle vzoru (dodržte počet řádků, rozvržení tabelátorů, hodnoty i jména si samozřejmě vymyslete podle sebe):

| loje zvířata: |            |           |              |
|---------------|------------|-----------|--------------|
| zvířátko      | jeho jméno | váha v kg | místo spánku |
| kočka         | Eliška     | 2         | spí na gauči |
| pes           | Ferdinand  | 5,8       | bouda        |
| králík        | Bob        | 1,256     | králikárna   |
| morče         | Bobeš      | 0,23      | akvárium     |
| slon          | Bimbo      | 1500      | stodola      |

#### Moje zvířata:

| zvířátko | jeho jméno    | váha v kg | místo spánku     |
|----------|---------------|-----------|------------------|
| plch     | Bobina        | 0,25      | půda             |
| veverka  | Líza          | 0,45      | budka na zahradě |
| kočka    | Micka         | 2,5       | stodola          |
| králík   | Bílá tlapička | 3         | klec             |
| pes      | Fík           | 35        | bouda            |

8. Cvičení uložte do složky na serveru, uložte také Vámi vytvořené Logo.